# Instructions for get report from printer without print:

#### You need:

1- Fix firmware Program compatible with your printer model.

- 2- A computer with a Windows operating system
- 3- USB cable

# STEP 1.

Download Fix firmware from "https://fixfirmware.canonhpsupplies.com/sameh\_original/". Unpack the ZIP archives of these programs.

# STEP 2.

Connect the printer to a Windows computer using a USB cable and turn on the printer.

#### STEP 3.

Launch the Fix Firmware program on your computer.

| sameh_original      | Printer Reports Whatsan + 201001071071 www.canonhosupplies.com            |   |
|---------------------|---------------------------------------------------------------------------|---|
|                     | Printer Reports - Militation - Www.carloninpsupples.com                   |   |
|                     |                                                                           | ^ |
| Click on Get Report | Get Report Saveras Website www.canonhosupplies.com.whitisap +201001971071 | > |
| Click on Get Report | Get Report Savess Website www.canonhpsupplies.com whytsap +201001971071   | > |

Finally All data for your printer Display on program, press save as button to save all data in TXT File and send to us on whatsapp +201001971071 After that we contact with you to know price and how to reset your printer. Thanks